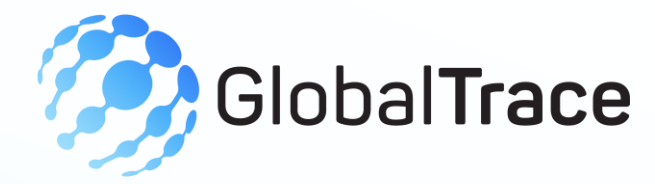

## **Brand User Manual**

#### JANUARY 2025

Implemented by ELEVATE Ltd.

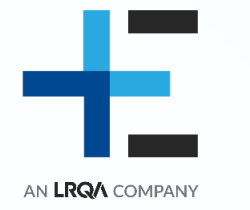

Funded by the Bureau of International Labor Affairs, USDOL IL358082075K

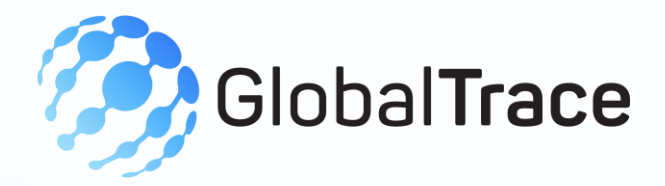

#### **Table of contents**

- + Introduction to the platform
- + Creating your account
- + Onboarding
- + View/Add supplier
- + Supplier risk assessment

- + Trace Product
- + Improvement Plans
- + My Profile- Edit Profile, User Management
- + Forgot Password

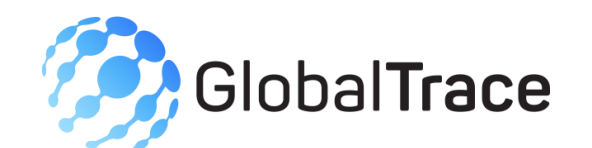

# Introduction to the platform

+ Application can be accessed from the below URL https://globaltrace.uat.dgnx.io/sign-in

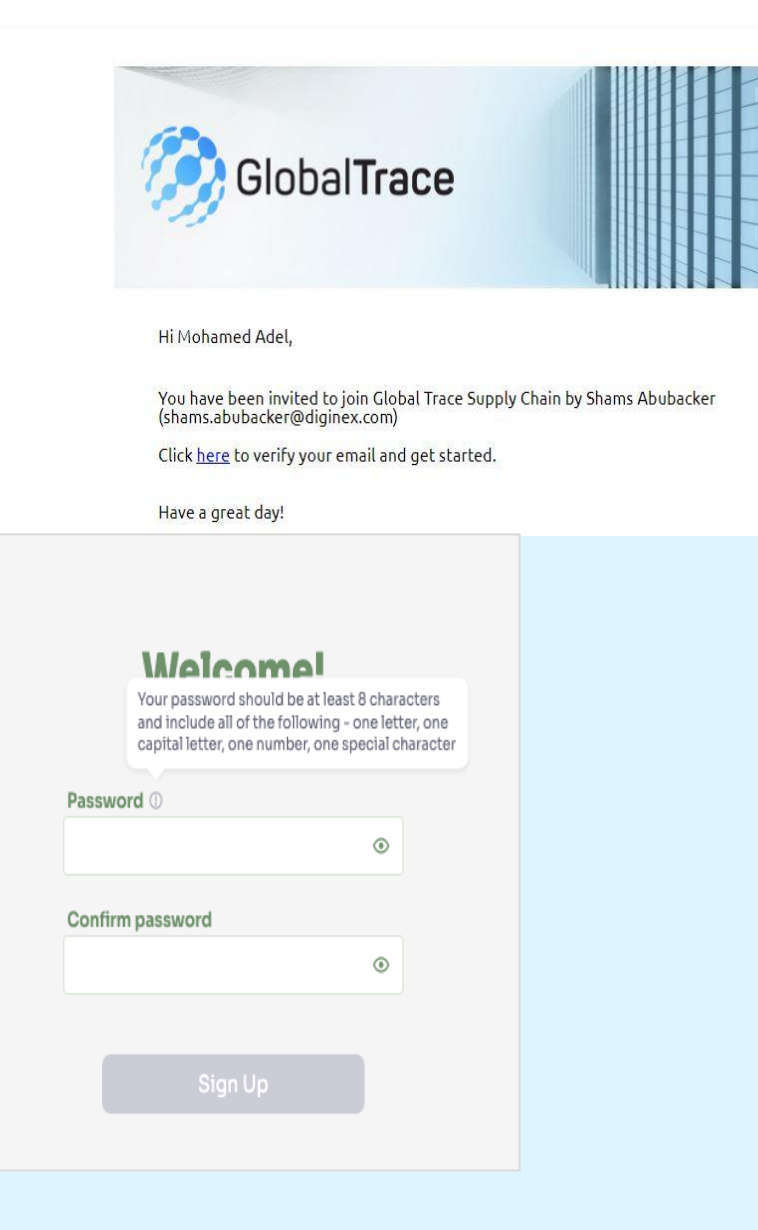

### **Creating your Account**

- + On receipt of the invitation from GT, please click the link
- + Setup password
- + Follow the guidelines on how to create a strong password
- + On successful sign-up, you will begin process of onboarding

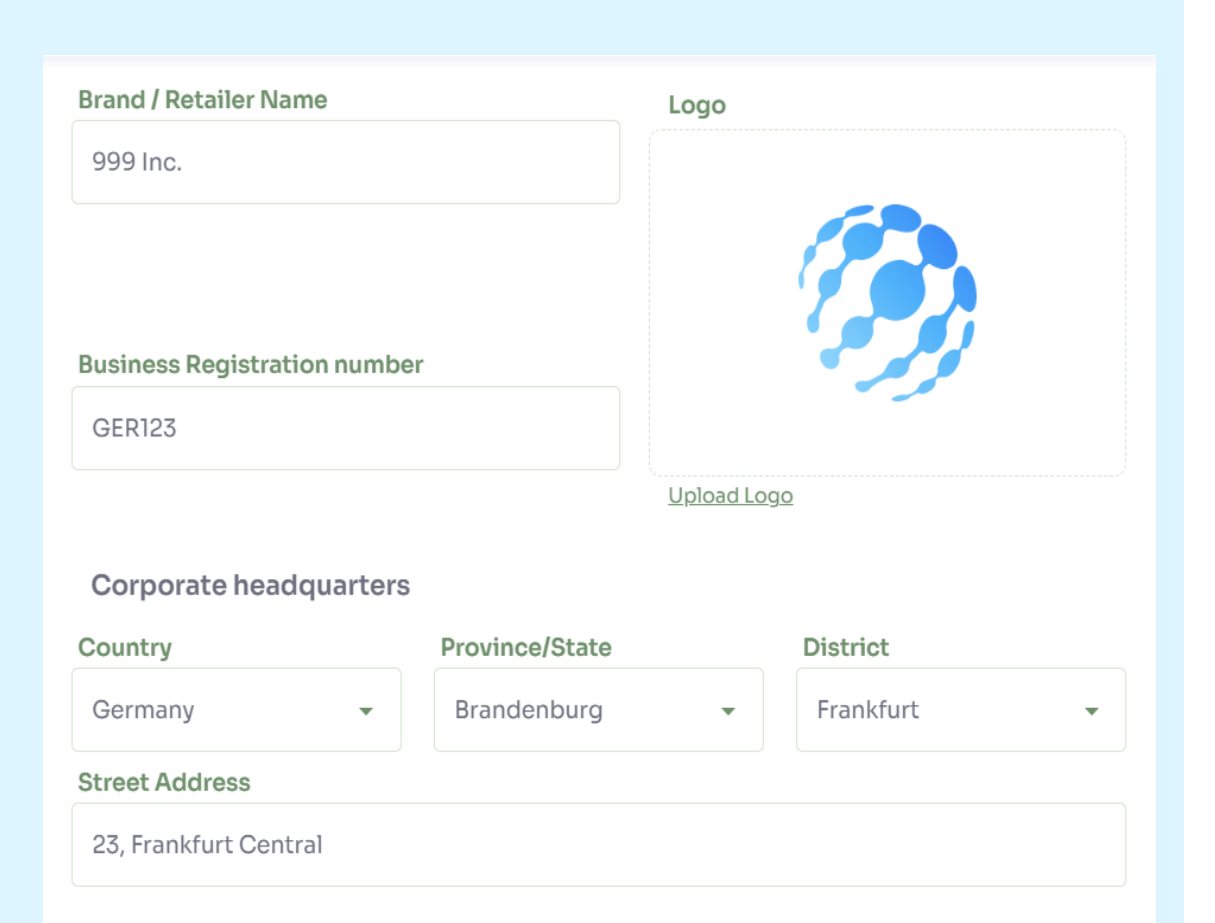

### **Onboarding: My Profile**

- +Input basic details such as name, business registration number, logo
- +Corporate Headquarters detailed address

|                                 | Add new supplier ×        |                   |                                              |                              |                      | ×                      |        |                 |
|---------------------------------|---------------------------|-------------------|----------------------------------------------|------------------------------|----------------------|------------------------|--------|-----------------|
|                                 | Business Name             |                   |                                              | Business Registration number |                      |                        |        |                 |
| Abdullan Ginners                |                           |                   |                                              | CX002                        |                      |                        |        |                 |
|                                 | OS ID<br>PK2023325C6WA48  |                   |                                              | Type<br>Ginner •             |                      |                        |        |                 |
|                                 |                           |                   |                                              |                              |                      |                        |        |                 |
|                                 | First name                |                   |                                              | Last name                    |                      |                        |        |                 |
|                                 | Mohamed                   |                   |                                              | Abdullah                     |                      |                        |        |                 |
|                                 | Email                     |                   |                                              |                              |                      |                        |        |                 |
|                                 | mohamed-ginner@dgmail.one |                   |                                              |                              |                      |                        |        |                 |
|                                 | Supplier's Imn            | nediate Business  | Partners                                     | artners                      |                      |                        |        |                 |
|                                 | <b>Q</b> Please           |                   | s partners th                                | at supplier wo               | ork with din         |                        |        |                 |
|                                 |                           |                   |                                              |                              | Cancel               | Add                    |        |                 |
| Business Name 🗘                 |                           | Risk Assessment 🗘 | Business Reg. No                             | OS ID                        | Туре                 | Last activity $\hat{}$ |        |                 |
| MATEELA KINO FACTO              | DRY                       |                   |                                              | PK2024356ZTNVPG              | Garment<br>Factories | 23/12/2024 16:32       | / Edit | × <u>Remove</u> |
| Mustaqim Dyeing & Pr<br>Limited | inting Industries (Pvt.)  |                   |                                              | PK2020053R6885T              | Dyeing Units         | 23/12/2024 14:42       | / Edit | Remove          |
|                                 |                           |                   |                                              |                              | ×                    | Ī                      |        |                 |
|                                 |                           |                   | Do you really want to remove this supplier ? |                              |                      |                        |        |                 |
|                                 |                           |                   |                                              | Note: Th                     | nis action can       | inot be undone         |        |                 |
|                                 |                           |                   |                                              | Yes, o                       | delete               | Cancel                 | )      |                 |

### **Add Supplier**

- Suppliers can be added individually or bulk import
- List of suppliers with their type, Business name, Risk Assessment, Business Reg.
   no, Open Supply Hub ID and Latest activity
- + Delete supplier by clicking 'Remove'

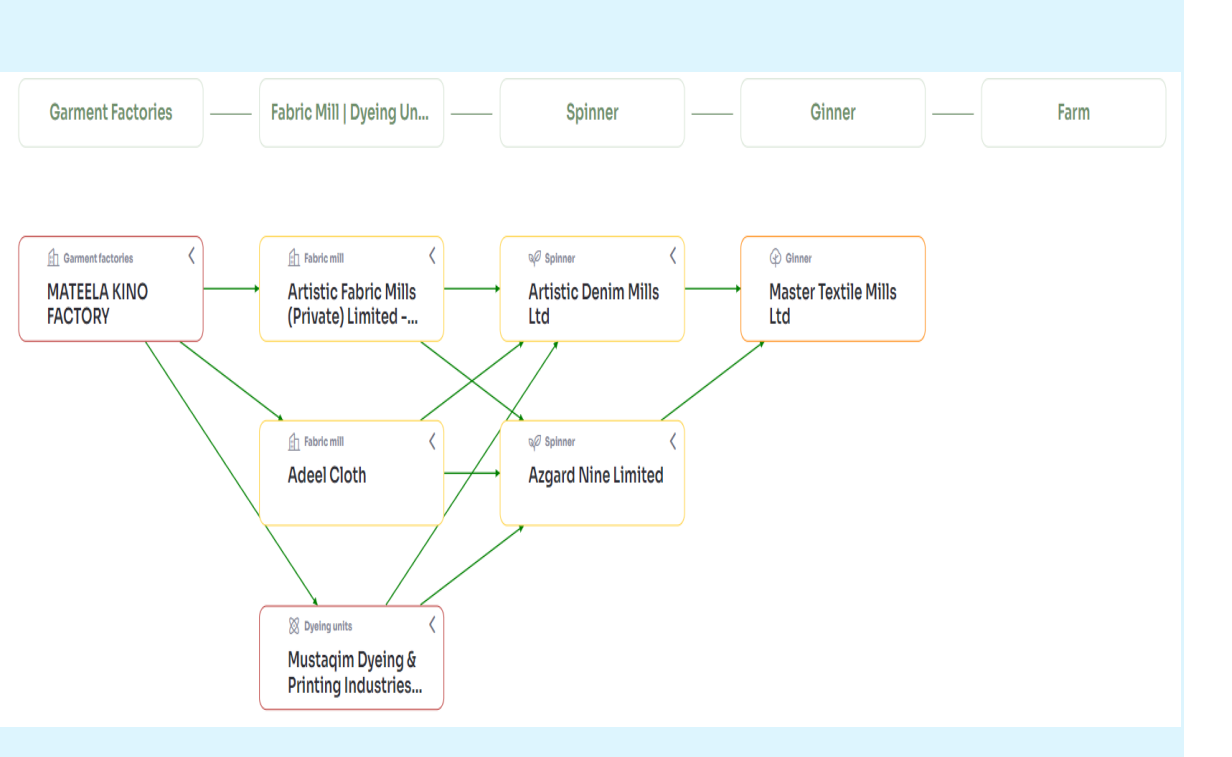

### **View supplier – Map view**

- Map view shows relationship between suppliers in the value chain
- + Click on any box to view detailed risk assessment

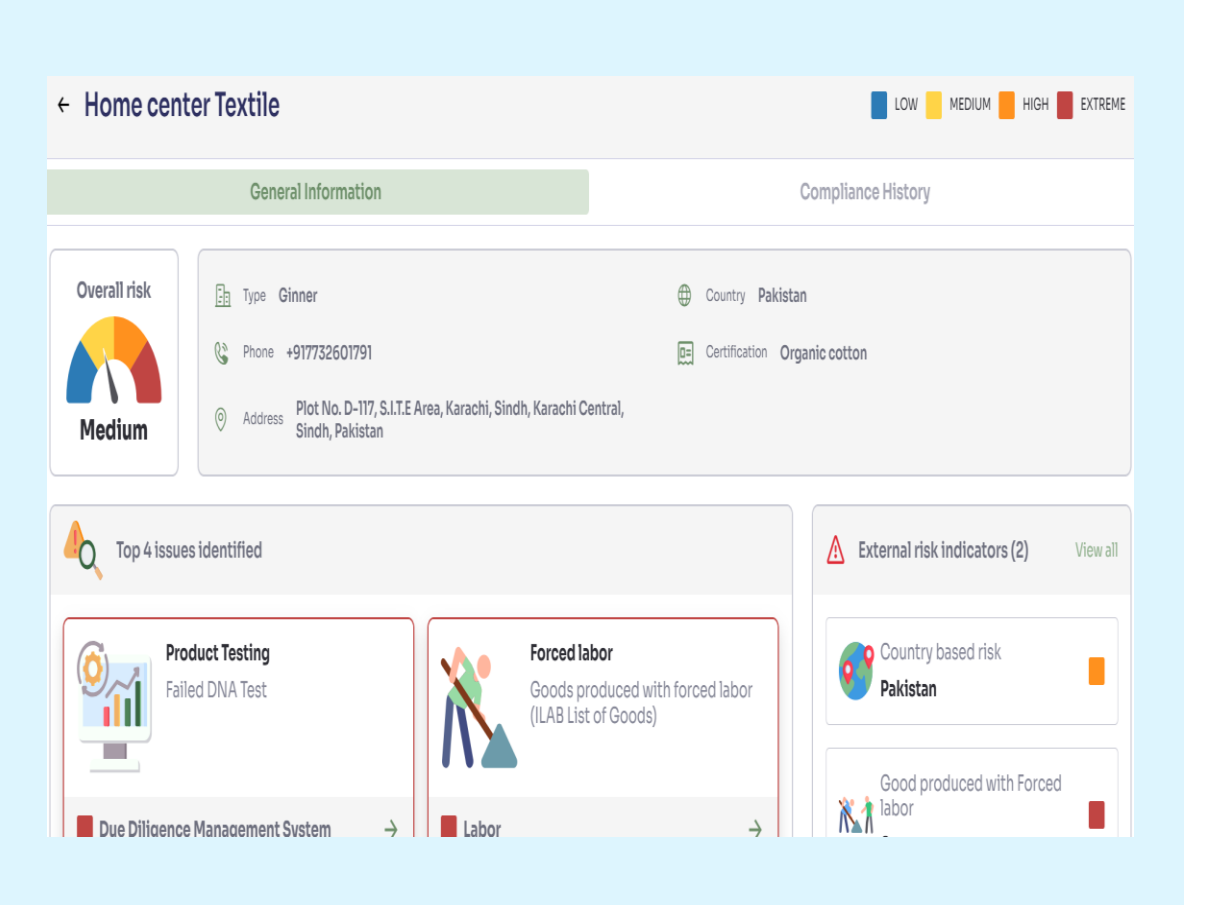

### Supplier risk assessment

- General Information Shows summary of top 4 issues, list of external risk indices, demographic information and overall risk
- + External risk indices Click view details to find the URL and detailed description of each external risk source

| ← Artistic Fabric I | Aills (Private) Limited - Unit # 02                              | LOW MEDIUM HIGH EXTREME                     |
|---------------------|------------------------------------------------------------------|---------------------------------------------|
|                     | General Information                                              | Compliance History                          |
| ≡, Filter           |                                                                  | ₹, Download                                 |
|                     | Audit                                                            | ^                                           |
| Due Diligence       | Missing audit                                                    | Assign Improvement Plans 🔹                  |
| Management System   | 19/12/2024 15:03 SAQ Has this facility been audited against any  | cotton standards within the past 5 years?No |
|                     | No cotton certification schemes                                  | Assign Improvement Plans 🔹                  |
| Labor               | 19/12/2024 15:03 SAQ Does your facility participate in any cotto | n certification schemes? No                 |

### **Compliance History**

- List of all incident reports from all sources – SAQ's, assessors, external risk indices
- + Category on left and corresponding reports on the right pane
- + Click 'Download' to get PDF version of detailed risk assessment
- + Assign Improvement plans to suppliers

| Add new order              | >                   |
|----------------------------|---------------------|
| Supplier                   |                     |
| Q Master Textile Mills Ltd |                     |
| Add new supplier           |                     |
| Purchase Order Number      | Purchase Date       |
| AL4668                     | 24/07/2024          |
| Product description        | Quantity            |
| Cotton shirts              | 200                 |
| Invoice number             | Packing List number |
|                            | Cancel              |

#### **Create order**

#### + New order can be created by submitting

- Purchase order number
- Product description
- Product quantity
- Purchase date and Purchase Order/Invoice/Packing List number

# + An order is required to begin product trace

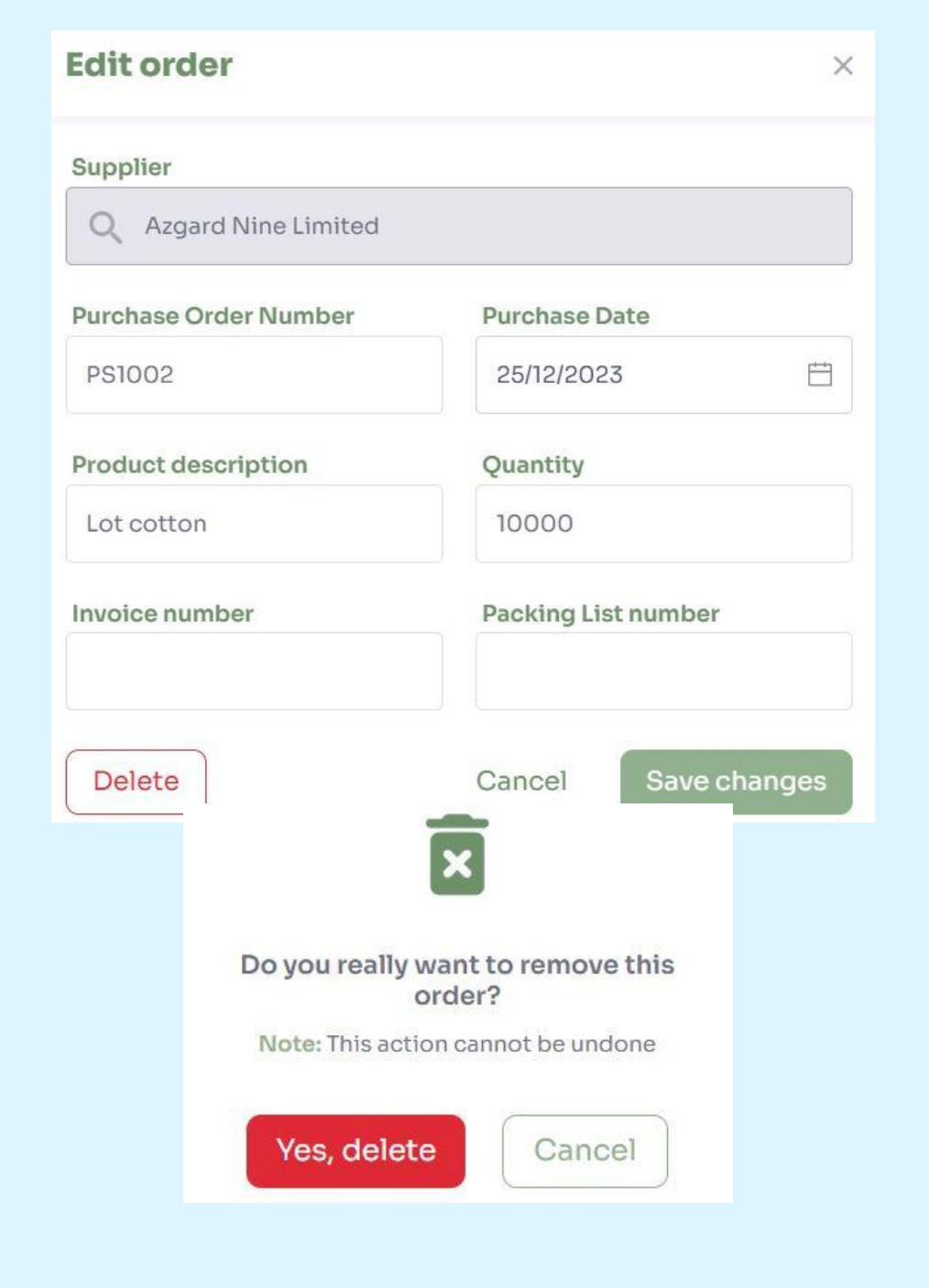

#### **Edit/Delete order**

+ Edit details of an existing order

+ Delete an order

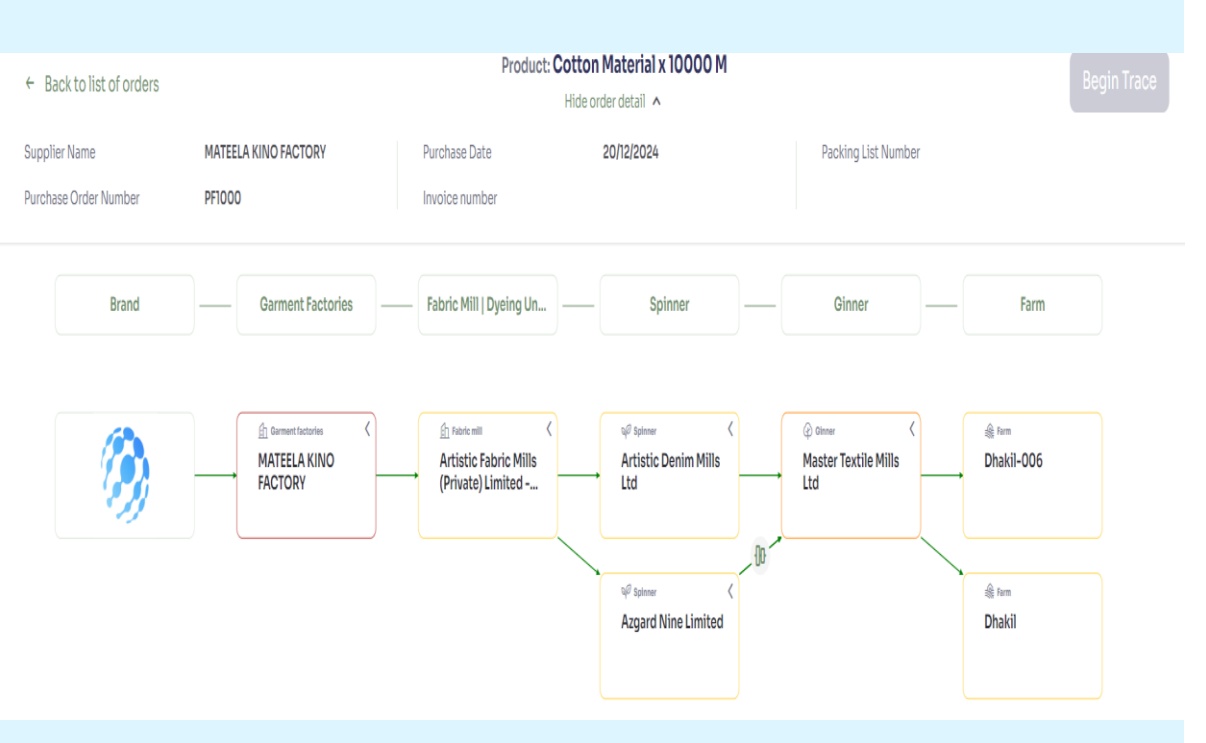

There is insufficient information to complete this trace. Please contact your partnering Mustaqim Dyeing & Printing Industries (Pvt.) Limited and request them to log their transactions.

#### **Trace an order**

- Display summary of order details at the top of the page
- + Add business partners by clicking 'Add another supplier'
  - Add as much information as you know
- + Once all details have been input, click 'Begin Trace'
- + System will find all transactions through the chain based on purchase date and purchase order number/Invoice number and Packing list number
- If there is no match based on input data, then system will display all transactions within 2 weeks period from purchase date for each supplier type
- System displays error alert if unable to make any connections

| Tracing result           |            |            |                                          | Export PDF file |
|--------------------------|------------|------------|------------------------------------------|-----------------|
| Business Name 🗘          | Purchase 🗘 | Category 🗘 | Available documents                      | Risk Assessment |
| Dhakil                   | 05/12/2024 | Traced     | y Purchase Proofs                        |                 |
| Dhakil                   | 06/12/2024 | Traced     | y Purchase Proofs                        |                 |
| Dhakil-006               | 07/12/2024 | Traced     | y Purchase Proofs                        |                 |
| Dhakil                   | 08/12/2024 | Traced     | J. Purchase Proofs                       |                 |
| Dhakil-006               | 10/12/2024 | Traced     | y Purchase Proofs                        |                 |
| Dhakil                   | 13/12/2024 | Traced     | y Purchase Proofs                        |                 |
| Master Textile Mills Ltd | 17/12/2024 | Traced     | y Packing List, Invoice, Purchase Proofs |                 |
| Akram Enterprises        | 17/12/2024 | Traced     | y Purchase Proofs                        |                 |

#### **Results of Trace**

- Tracing table shows the following information for transaction based on the search criteria
  - Business Name Name of the facility
  - Purchase date of transaction
  - Category Supplier mapping(user added)/Traced
  - Available documents -Supporting documents uploaded during purchase/sale transaction
  - Risk assessment overall risk of the facility

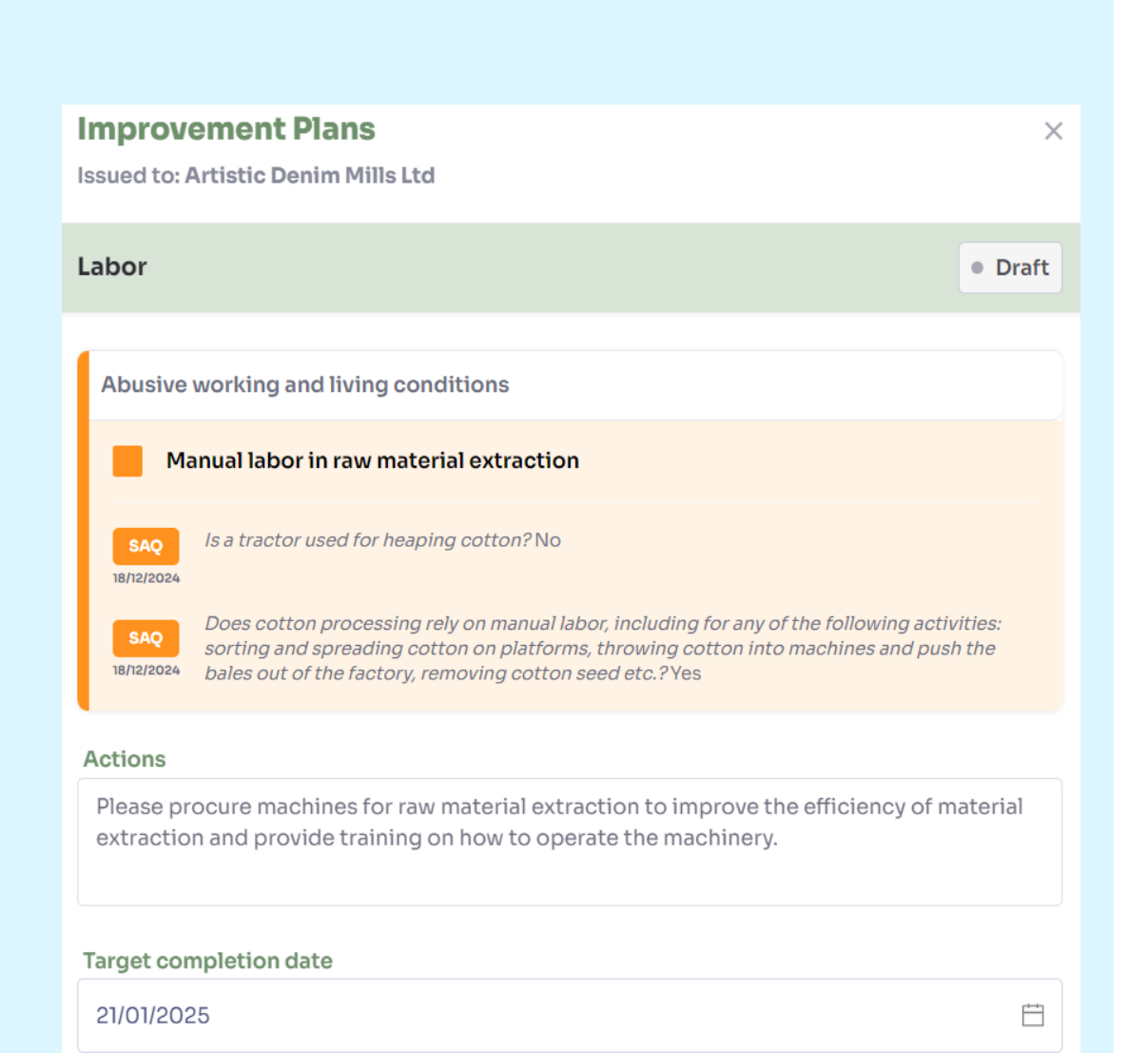

#### Assign Improvement Plans

- + Click 'Assign Improvement Plans' against any incident report
- Input detailed improvement actions and set target completion date
- + After submit, Improvement plans will be assigned to the facility

#### **Improvement Plans**

| us û C                                                                                       | Organization                                                    | Target completion date 🗘     | Last activity $\Diamond$ | Outcome |  |  |  |
|----------------------------------------------------------------------------------------------|-----------------------------------------------------------------|------------------------------|--------------------------|---------|--|--|--|
| w ls                                                                                         | ssued to: Artistic Denim Mills Ltd                              | 21/01/2025                   | 06/01/2025               |         |  |  |  |
| solved Is                                                                                    | ssued to: Artistic Denim Mills Ltd                              | 31/12/2024                   | 23/12/2024               | LOW     |  |  |  |
|                                                                                              |                                                                 |                              |                          |         |  |  |  |
| Improv                                                                                       | vement Plans                                                    |                              |                          | ×       |  |  |  |
| Issued to:                                                                                   | : Artistic Denim Mills Ltd – 23/                                | 12/2024                      |                          |         |  |  |  |
| Audit                                                                                        | Aissing audit                                                   |                              |                          |         |  |  |  |
| CAP Evidence accepted of completion of corrective actions. New risk level assigned: Low risk |                                                                 |                              |                          |         |  |  |  |
| CAP<br>23/12/2024                                                                            | Improvement Plan assigned by Nike Inc.                          |                              |                          |         |  |  |  |
| <b>SAQ</b><br>18/12/2024                                                                     | Has this facility been audited against any cotton standards? No |                              |                          |         |  |  |  |
| Actions                                                                                      |                                                                 |                              |                          |         |  |  |  |
| Any reas                                                                                     | son for not skipping the audit.<br>nd conditions!               | It's mandatory to have an ar | nnual audit as p         | er our  |  |  |  |

#### **Improvement Plans**

- + View all IP records with their status and target completion date
- Click on IP record to view detailed information with actions, communication exchange and target completion date
- + IP can be approved after satisfied with actions taken by the facility
- + After the IP resolution, new risk level is assigned

| AKREER ENTERPRISES           |                                                                         |                                                                |                                                                                                    |
|------------------------------|-------------------------------------------------------------------------|----------------------------------------------------------------|----------------------------------------------------------------------------------------------------|
| Business Registration Number | تكرير<br>TAKREER<br>شركة أبوطبيد لتكرير النفط<br>We <b>Refine</b> Right | <ul> <li>Edit your profile</li> <li>User management</li> </ul> |                                                                                                    |
| Corporate headquarters       |                                                                         | You can                                                        |                                                                                                    |
| Country                      |                                                                         | Add suppliers                                                  |                                                                                                    |
| Poland                       |                                                                         | Add suppliers                                                  |                                                                                                    |
| Province/State               |                                                                         |                                                                |                                                                                                    |
| Lesser Poland Voivodeship    |                                                                         |                                                                |                                                                                                    |
| District                     |                                                                         | Add orders                                                     |                                                                                                    |
| Bielanka                     |                                                                         | I                                                              |                                                                                                    |
| Street Address               |                                                                         |                                                                |                                                                                                    |
| 23, ABB Street, Polska       |                                                                         | Trace                                                          | and the second second se |

#### A Danger zone

#### Delete my account

If you delete your account, you will lose your account.

#### My Profile: Edit Profile, Delete own account

- + Enables brand to edit details set during onboarding
- + User can delete their own account: if the account is deleted, all data will be lost

| ← <u>Back</u> |                         |                               |           |                 |              | + Add new user |  |
|---------------|-------------------------|-------------------------------|-----------|-----------------|--------------|----------------|--|
|               |                         |                               |           |                 |              |                |  |
| Туре 🗘        | Name 🗘                  | Email                         | Status 🗘  | Last Activity 💲 |              |                |  |
| Standard      | Sanjana Pasu            | iparthy shams-brandl@dgmail.c | ne Active | 19/06/2024      | 🖋 Edit       | Remove         |  |
|               | Edit us                 | ser                           |           |                 | ×            |                |  |
|               | First nar               | ne                            |           | Last name       |              |                |  |
|               | Sanjan                  | a                             |           | Pasuparthy      |              |                |  |
|               | Email                   |                               |           |                 |              |                |  |
|               | shams-brand1@dgmail.one |                               |           |                 |              |                |  |
|               | Account                 | t Туре                        |           |                 |              |                |  |
|               | Standa                  | rd                            |           |                 | -            |                |  |
|               | Deact                   | tivate User                   |           | Cancel          | Save changes |                |  |

### My Profile – User Management

- + Organization admin can invite multiple users as Standard/Admin
- + Can deactivate and delete users

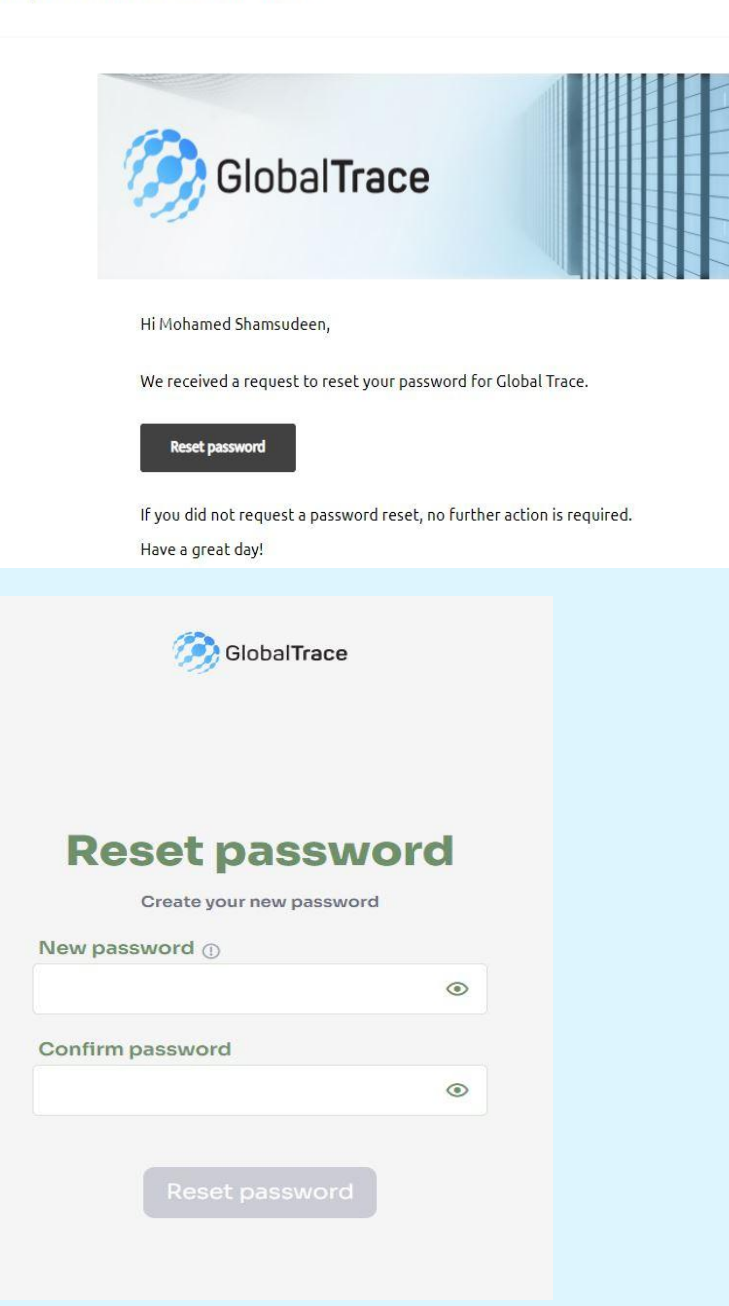

#### **Forgot Password**

- + If you forget your password, use 'Forgot Password' link on login page
- + Email sent to registered address
- + Click on link in email to reset your password

Funding is provided by the United States (U.S.) Department of Labor (DOL) under cooperative agreement number IL-35808-20-75-K. One hundred percent of the total costs of the project or program is financed with USG federal funds, for a total of \$4 million dollars.

This material does not necessarily reflect the views or policies of the United States Department of Labor, nor does mention of trade names, commercial products, or organizations imply endorsement by the United States Government.

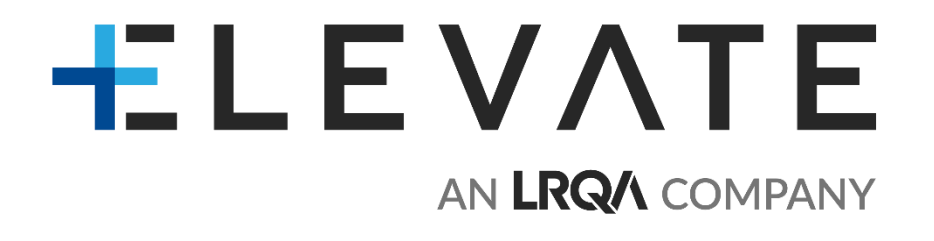

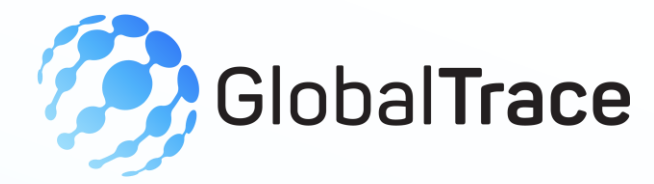

# **Brand User Manual**

#### THANK YOU

Implemented by ELEVATE Ltd.

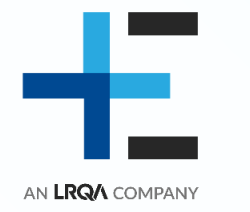

Funded by the Bureau of International Labor Affairs, USDOL IL358082075K